## Add a Course Your Course Schedule

Step 1: Go to my.sc.edu. Choose the campus that you attend.Step 2: Log in with your username and password.

| my. <b>sc</b> .edu                    | Self Service Student/Authorized Users Faculty/Staff Alumni                                                                                                    |
|---------------------------------------|----------------------------------------------------------------------------------------------------|
| JNKS                                  | Welcome to your new Self Service experience!                                                                                                    |
| tudent Email                          | While much of Self Service Carolina's layout and content has remained the same, aspects of the user experience will be much different. Most significantly, we have launched new Self Service landing pages which are specific to each USC campus.              |
| Course Schedule Search                | This change will allow each campus to tailor certain content, transactions, and resources to their students, facuity, and advisors. During this transition, we hope to minimize navigation confusion by prominently placit these weblinks below on my sc. edu. |
| UPPORT                                | Before logging into the new campus pages, we encourage students, faculty, and advisors to:                                                                                                    |
| lanage My Account<br>oIT Service Desk | <ol> <li>Clear their cache following the instructions here: clear your cache</li> <li>Establish a new bookmark specific to their new Self Service web address.</li> </ol>                                                                                      |
| AMPUS LINKS                           | Flagship Campus                                                                                                    |
| SC Aiken                              | Columbia                                                                                                    |
| C Beaufort                            |                                                                                                    |
| iC Columbia                           | Comprehensive Campuses                                                                                                    |
| C Lancaster                           | Allen Stop 1: Soloct your comput                                                                                                    |
| C Salkehatchie                        | Beaufort Step 1.Select your campus                                                                                                    |
| C Unice                               | (have                                                                                                    |
| C Upstate                             | Palmetto College Campuses                                                                                                    |
|                                       | Lancaster                                                                                                    |
|                                       | Saikehatche                                                                                                    |
|                                       | Sumter                                                                                                    |
|                                       | Union                                                                                                    |
|                                       | We value your feedback, so please feel free to share your thoughts or any concerns you might have as you navigate the new pages.                                                                                                    |
|                                       | Your input is crucial in helping us create the best possible experience for you. Please direct your user experience feedback to: SSCHELP@sc edu                                                                                                    |
|                                       | For technical support about Self Service Carolina, contact the USC Service Desk at 803-777-1800, or access the Self-Service Portal at https://scprod.service-now.com/sp.                                                                                       |

| South Carolina                    |                                                                                                    |
|-----------------------------------|----------------------------------------------------------------------------------------------------|
|                                   | USC Central Authentication Service (CAS) Notice On February 11, 2024, the University of South Carolina will launch a new Self Service Carolina for students, teaching faculty, and advisors. The new login page can be found at my.sc.edu. Before logging into your new campus page: 1. Clear the browser cache following the instructions here. 2. Follow my.sc.edu and establish a new bookmark. Your existing bookmarks may not work correctly. |
| Step 2: Log in<br>to Self Service |                                                                                                    |
|                                   | If you receive an ACCESS DENIED message, please visit myaccount.sc.edu and click the Account Settings field to setup multifactor<br>authentication.<br>For security reasons, please log out and exit your web browser when you are finished accessing services that require authentication.                                                                                                    |
|                                   | If you have signed up for multifactor authentication under myaccount.sc.edu, use one of the                                                                                                    |

## Step 3: Click on "*Student*" to view your account options. Step 4: Click "*Registration*".

|                                                           | Welcome                                                                              |                                                                        | to S                                                                                                    | Self Service Beau                                                                                           | fort                                                                                                    |                                |  |  |
|-----------------------------------------------------------|--------------------------------------------------------------------------------------|------------------------------------------------------------------------|----------------------------------------------------------------------------------------------------|----------------------------------------------------------------------------------------------------|----------------------------------------------------------------------------------------------------|--------------------------------|--|--|
|                                                           | Personal Information                                                                 | Admissions                                                             | Student                                                                                                    | Account Information                                                                                         | Financial Aid                                                                                                    |                                |  |  |
|                                                           | Update student biographical,<br>emergency contact, address<br>and phone information. | View additional links related to the enrollment process.               | view ) supprofile. Departe foi<br>registration. Add/drop<br>classes. View academic<br>records. Access community<br>education modules. | <ul> <li>View your account<br/>summaries,<br/>statement\payment history<br/>and tax information.</li> </ul> | View financial aid status and<br>eligibility; view outstanding<br>requirements; accept award<br>offers; access other helpful<br>financial aid websites |                                |  |  |
|                                                           | © University of South Carolina 20                                                    | 24                                                                     |                                                                                                    |                                                                                                    |                                                                                                    |                                |  |  |
|                                                           |                                                                                      |                                                                        |                                                                                                    |                                                                                                    |                                                                                                    |                                |  |  |
|                                                           |                                                                                      |                                                                        |                                                                                                    | <b>C</b>                                                                                                    |                                                                                                    |                                |  |  |
| elcome,                                                   |                                                                                      | , to S                                                                 | elf Service Beau                                                                                                    | ifort                                                                                                    |                                                                                                    |                                |  |  |
| Personal Information                                      | Admissions                                                                           | Student                                                                | Account Information                                                                                                    | Financial Aid                                                                                               |                                                                                                    |                                |  |  |
|                                                           |                                                                                      |                                                                        |                                                                                                    |                                                                                                    |                                                                                                    |                                |  |  |
|                                                           |                                                                                      |                                                                        |                                                                                                    |                                                                                                    |                                                                                                    |                                |  |  |
| UDENI                                                     |                                                                                      |                                                                        |                                                                                                    |                                                                                                    |                                                                                                    |                                |  |  |
| Studen                                                    | t Profile                                                                            | Advisement Plann                                                       | ing                                                                                                    | Registration                                                                                                |                                                                                                    | ▶ Grades                       |  |  |
| View your personal information,<br>advisor (if assigned). | current curriculum, holds and Prep<br>Degr                                           | are for advisement and registration: Lit<br>eeWorks, Schedule Planner. | ie Scholarship GPA, Browse clas<br>the appropria                                                                                      | ses, register for classes, view shopping<br>ate term before registering.                                    | cart. Select View grades, course gra<br>transcript.                                                                                                    | de forgiveness information,    |  |  |
| ► Grad                                                    | duation                                                                              | ► Transcripts/Records R                                                | equests 🕨                                                                                                    | Additional Student Resource                                                                                 | s 🕨 Housin                                                                                                    | g & Student Conduct            |  |  |
|                                                           | a analization plana antiaut. Dan                                                     | uest official transcripts, enrollment or de                            | egree verification, Additional St                                                                                                    | tudent Resources                                                                                            | University Housing Infor                                                                                                    | University Housing Information |  |  |

## Step 5: Click "*Register for Classes*" in order to view and make changes to your schedule.

University of South Carolina 2024

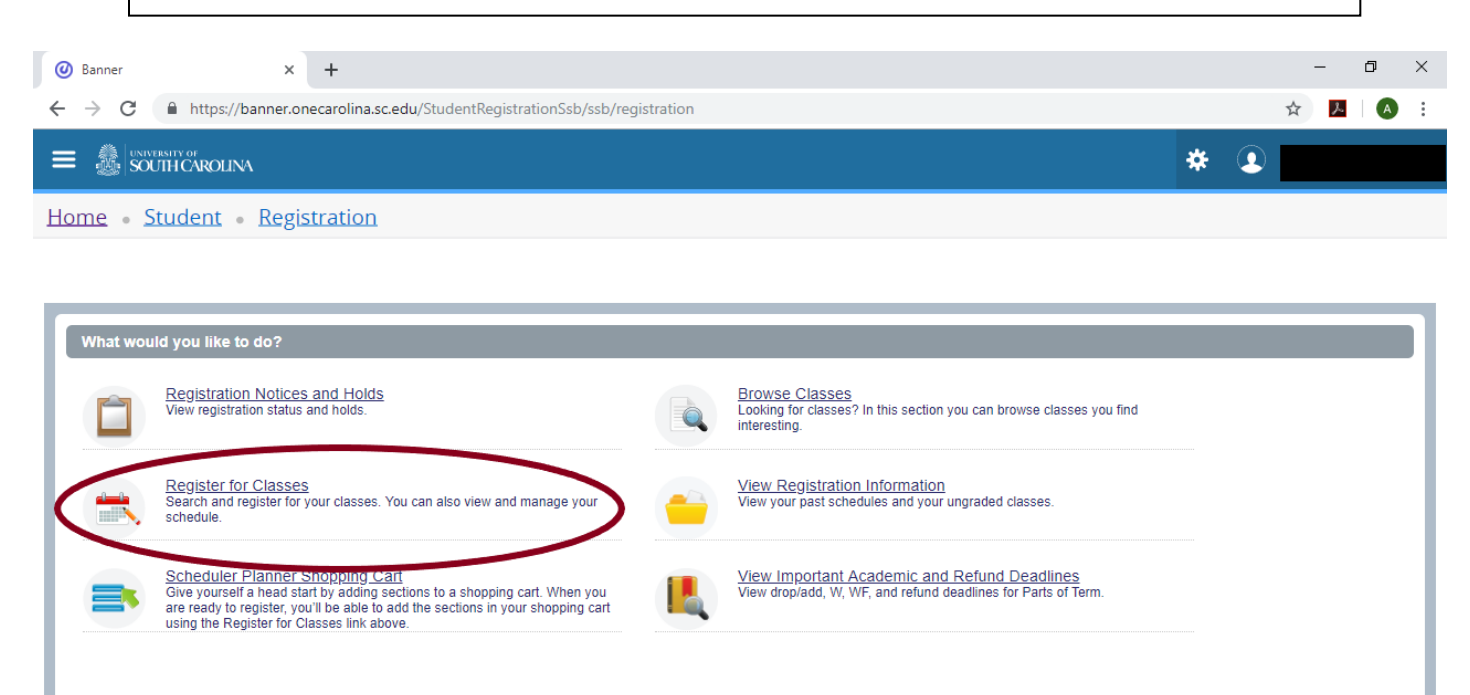

Step 6: Select the appropriate term you would like to manage from the drop down menu.

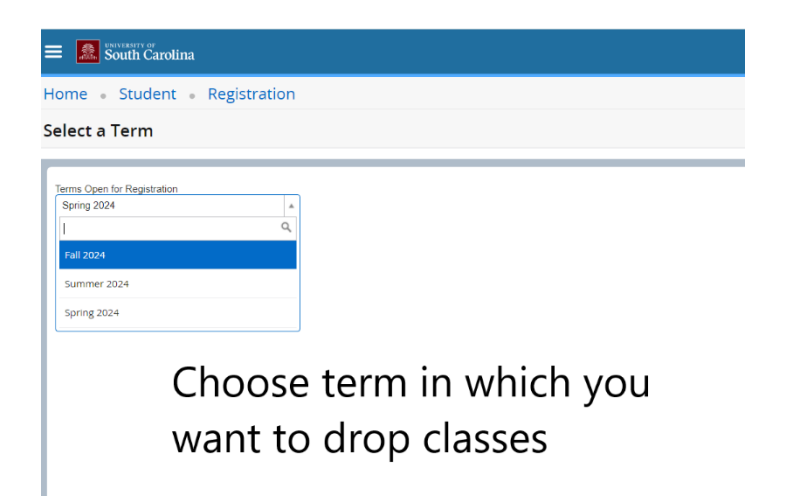

Step 7: Select "Find Classes"

Enter the appropriate search criteria –Campus, Subject, Course Number

| Banner × +                                                                                                    | - 0 >         |
|----------------------------------------------------------------------------------------------------|---------------|
| ← → C                                                                                                    | tration 🖈 📕 🔗 |
|                                                                                                    | * 🗵           |
| Home • Student • Registration                                                                                                    |               |
| Register for Classes                                                                                                    |               |
| Find Classes       Enter CRNs       Shopping Carl       Schedule and Options         Enter Your Search Criteria       •         Term: Fall 2019       • Campus       • USC Beaufort         • Subject       • ENGL - English         Course Number       •         Search       Clear |               |

## Step 8: Identify the correct course to add. Select "Add"

| Ø Banner                                                                                                 |      |      | × +                  |        |                  |                                                                                    |  |  |    | -   | ٥     | × |  |
|----------------------------------------------------------------------------------------------------|------|------|----------------------|--------|------------------|------------------------------------------------------------------------------------|--|--|----|-----|-------|---|--|
| ← → C 🔒 https://banner.onecarolina.sc.edu/StudentRegistrationSsb/ssb/classRegistration/classRegistration |      |      |                      |        |                  |                                                                                    |  |  |    |     |       |   |  |
|                                                                                                    |      |      |                      |        |                  |                                                                                    |  |  |    |     |       |   |  |
| Home • Student • Registration                                                                            |      |      |                      |        |                  |                                                                                    |  |  |    |     |       |   |  |
| Register for Classes                                                                                     |      |      |                      |        |                  |                                                                                    |  |  |    |     |       |   |  |
| Find Classes                                                                                             | Ente | CRNs | Shopping Cart        | Schedu | ule and Options  |                                                                                    |  |  |    |     |       |   |  |
| Search Results 45 Classes<br>Term: Fail 2019 * Campus: USC Beaufort * Subject: ENGL - English            |      |      |                      |        |                  |                                                                                    |  |  |    |     | Again |   |  |
| 25983 E                                                                                                  | в    | 001  | Victorian Literature | 3      | Hoffer, Lauren ( | S M T W T F S 10:45 AM - 01:15 F<br>S M T W T F S 10:50 AM - 12:05 F 4 of 14 se    |  |  | 20 | Add | -     | • |  |
| 25986 E                                                                                                  | в    | 001  | The American Nov     | 3      | Barnes. Mollie ( | SMTWTFS 12:00 PM - 01:15 F<br>SMTWTFS 01:30 PM - 04:00 F<br>10 of 20 s             |  |  | 20 | Add | >     | l |  |
| 25991 E                                                                                                  | в    | 001  | Literature for Youn  | 3      |                  | SMTWTFS 04:15 PM - 06:45 F<br>SMTWTFS 04:30 PM - 05:45 F<br>8 of 20 se             |  |  | 20 | Add |       |   |  |
| 25992 E                                                                                                  | в    | 001  | Development of th    | 3      | Swofford, Sara   | S M T W T F S 03:05 PM - 04:20 F<br>S M T W T F S 04:15 PM - 06:45 F<br>11 of 20 s |  |  | 20 | Add |       |   |  |
| 25993 E                                                                                                  | в    | 001  | Writing in the Heal  | 3      | Leaphart, Amy    | S M T W T F S 01:30 PM - 04:00 F<br>S M T W T F S 01:40 PM - 02:55 F 8 of 25 se    |  |  | 20 | Add |       |   |  |

The course will be added to the schedule summary in the bottom right of the screen as "**PENDING**". The class is not added, you need to select "**SUBMIT**" to finalize the course addition.

| iii Summary           |           |      |       |                      |            |                | Turu | manu rees   |
|-----------------------|-----------|------|-------|----------------------|------------|----------------|------|-------------|
| Title                 | Details   | Houi | CRN   | Instructional Method | Status     | Action         |      | Schedule    |
| nternational Business | BADM B38  | 3    | 57124 | Blended/Hybrid       | Pending    | Web Registered | Ψ.   | Lecture     |
| Composition and Lit   | ENGL B10  | 3    | 55569 | 100% Web Asy         | Registered | None           |      | Lecture     |
| Computer Informati    | MGSC B2   | 3    | 56553 | Face-to-Face I       | Registered | None           | *    | Lecture     |
| uman Anatomy an       | BIOL B244 | 4    | 54964 | Face-to-Face I       | Registered | None           | *    | Lecture / L |

If the course is added successfully, you will see at the top **"Saved Successfully**" and will update in the summary as **"Registered"**. The course will not be added if you receive an error code as illustrated below.

| Ø Banne                  | r                    |                  |                     | × +                        |        |                     |                          |                                        |            |               |          |        | _                | o ×   |
|--------------------------|----------------------|------------------|---------------------|----------------------------|--------|---------------------|--------------------------|----------------------------------------|------------|---------------|----------|--------|------------------|-------|
| $\leftarrow \rightarrow$ | C                    | 🗎 http           | ps://bar            | nner.onecarolina.sc.ed     | u/Stud | entRegistrationSsb/ | 'ssb/classRegistration/  | classRegistratic                       | n          |               |          |        | ☆ <mark>メ</mark> | A :   |
| = 🍰                      |                      |                  |                     |                            |        |                     |                          |                                        |            |               |          |        |                  |       |
| <u>Home</u>              | • <u>St</u>          | uden             | t • I               | Registration               |        |                     |                          |                                        |            | Save Success  | ful      |        |                  |       |
| Regist                   | Register for Classes |                  |                     |                            |        |                     |                          |                                        |            |               |          |        |                  |       |
| Find Cla                 | sses                 | Enter            | r CRNs              | Shopping Cart              | Sched  | ule and Options     |                          |                                        |            |               |          |        |                  |       |
| Search<br>Term: Fa       | Resul                | ts — 45<br>* Car | i Classe<br>npus: U | s<br>SC Beaufort * Subject | : ENGL | - English           |                          |                                        |            |               |          |        | Search /         | Again |
| 25983                    | E                    | В                | 001                 | Victorian Literature       | 3      | Hoffer, Lauren (    | SMTWTFS 10<br>SMTWTFS 10 | 0:45 AM - 01:15 F<br>0:50 AM - 12:05 F | 4 of 14 se |               |          | 20     | Add              | -     |
| 25986                    | E                    | в                | 001                 | The American Nov           | 3      | Barnes, Mollie (    | SMTWTFS 12<br>SMTWTFS 01 | 2:00 PM - 01:15 F<br>1:30 PM - 04:00 F | 10 of 20 s |               |          | 20     | Add              |       |
| 25991                    | E                    | в                | 001                 | Literature for Youn        | 3      |                     | SMTWTFS04                | 4:15 PM - 06:45 F<br>4:30 PM - 05:45 F | 8 of 20 se |               |          | 20     | Add              |       |
| 25992                    | E                    | В                | 001                 | Development of th          | 3      | Swofford, Sara      | SMTWTFS03                | 8:05 PM - 04:20 F<br>4:15 PM - 06:45 F | 11 of 20 s |               |          | 20     | Add              |       |
| 25993                    | E                    | в                | 001                 | Writing in the Heal        | 3      | Leaphart, Amy       | SMTWTFS 01<br>SMTWTFS 01 | 1:30 PM - 04:00 F<br>1:40 PM - 02:55 F | 8 of 25 se |               |          | 20     | Add              | -     |
| Schodu                   |                      | II Sch           | odulo Do            | taile                      |        |                     | <b></b>                  | • • •                                  |            |               |          |        |                  |       |
| Class Sche               | dule for             | Fall 201         | 19<br>Aonday        | Tuesday Wedn               | esdav  | Thursday Frid       | av Saturday              | Title                                  | De         | tails Hou CRN | Schedule | Status | Action           | 4     |

| Class Sch | edule for Fal | II 2019          |                                   |           |                               |        |          |   | Title                                             | Details                           | Hou            | CRN                    | Schedule      | Status     | Action |       |
|-----------|---------------|------------------|-----------------------------------|-----------|-------------------------------|--------|----------|---|---------------------------------------------------|-----------------------------------|----------------|------------------------|---------------|------------|--------|-------|
| - April   | Sunday        | Monday           | Tuesday                           | Wednesday | Thursday                      | Friday | Saturday | ^ | Literature for Young                              | ENGL B43                          | 3              | 25991                  | Lecture       | Registered | None   |       |
| 3pm       |               | Poetry           | Devel     of the     English      | Poetry    | O Develo<br>of the<br>English |        |          |   | Development of the                                | ENGL B45                          | 3              | 25992                  | Lecture       | Registered | None   |       |
| 4pm       |               | Poet:<br>Workshu | Literature<br>for Your Viterature | Workshop  | Development                   |        |          |   | Honors Reading for                                | ENGL B49                          | 3              | 30313                  | Lecture       | Registered | None   |       |
| 5pm       |               |                  | Adults for<br>Young<br>Adults     |           | Languator<br>Young<br>Adults  |        |          |   | Poetry Workshop                                   | ENGL B46                          | 3              | 25994                  | Lecture       | Registered | None   |       |
| 6pm       |               |                  |                                   |           |                               |        |          |   | Victorian Literature                              | ENGL B41                          | 3              | 25983                  | Lecture       | Registered | None   |       |
| 7pm       |               |                  |                                   |           |                               |        |          | Ţ | Writing Center Pract<br>Total Hours   Registered: | ENGL B21<br>16   Billing: 16   Cl | 1<br>EU: 0   1 | 25975<br>Min: 0   Max: | Lecture<br>18 | Registered | None   | *     |
| Panels    | •             |                  |                                   |           |                               |        |          |   |                                                   |                                   |                |                        |               |            | Su     | ıbmit |

| I Summary                       |                |       |       |              |                          |        |    |  |  |  |  |  |  |
|---------------------------------|----------------|-------|-------|--------------|--------------------------|--------|----|--|--|--|--|--|--|
| Title                           | Details        | Hours | CRN   | Schedule Typ | Status                   | Action | ☆- |  |  |  |  |  |  |
| Community Psychology            | PSYC B415, PW2 | 3     | 26884 | Lecture      | Errors Preventing Regist | Remove | •  |  |  |  |  |  |  |
| Life Span Developmental Psyc    | PSYC B321, PW2 | 3     | 26880 | Lecture      | Errors Preventing Regist | Remove | •  |  |  |  |  |  |  |
| RAD Self-Defense for Women      | PEDU B101, B82 | 1     | 29065 | Studio / PE  | Registered               | None   | •  |  |  |  |  |  |  |
| Human Services: An Introduction | HMSV B190, PW2 | 3     | 26891 | Lecture      | Errors Preventing Regist | Remove | •  |  |  |  |  |  |  |